受付フォームURL ⇒ https://req.qubo.jp/do-kaigoshien/form/shinsakai (受講申込期間:令和6年12月25日(水)~1月23日(木)まで)

## 令和●年度 介護認定審査会委員(現任)研修受講 受付フォーム

#### eラーニング実施期間 ⇒ 令和●年●月●日(●)0:00 ~ 令和●年●月●日(●)23:59まで

連絡事項

①受講定員は700名となります。定員に達した段階で申し込みを締め切りますのでご了承願います。
 ②現在、介護認定審査会委員である方を対象とした研修です。
 ③漢字の誤字・生年月日の間違いが無いか、受付と同時に届くメールにて登録した情報の再確認をお願いします。

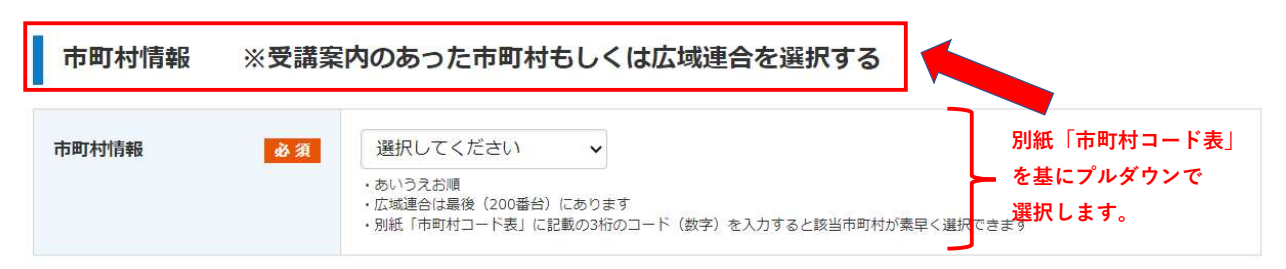

## 受講希望者情報

| メールアドレス 必須   | ▼確認のため、再度メールアドレスの入力をお願いします。 ・受講者専用のメールアドレスが望ましいが、他の受講者と同じアドレスでも、半角英数字および記号で入力する ・エラーの原因がわからない時は、記号(特に「@」)が半角入力になってい、 ・受付と同時に重要な内容が記載されたメールが届くので、アドレスを間違わ | eラーニング視聴用のID・パスワード等の f                               |
|--------------|----------------------------------------------------------------------------------------------------|------------------------------------------------------|
| 氏名 (漢字) 必須   | 姓    名                                                                                                    |                                                      |
| 氏名 (フリガナ) 必須 | 姓 名 ・<br>全角カナで入力する                                                                                                    |                                                      |
| 生年(和暦) 必須    | 選択してください ↓ ・次項目「生年月日」入力の事前確認用です                                                                                                    |                                                      |
| 生年月日(西暦) 必須  | ・ 年 ・ 月 ・ 日<br>・ 数字を入力すると素早く選択可能                                                                                                    |                                                      |
| 分野 必須        | <ul> <li>○ 医療</li> <li>○ 保健</li> <li>○ 福祉</li> <li>○ その他</li> </ul>                                                                                      |                                                      |
| 職種 必須        | <ul> <li>○ 医師 ○ 歯科医師 ○ 薬剤師 ○ 保健師 ○ 看</li> <li>○ 社会福祉士 ○ 介護福祉士</li> <li>○ 上記以外の職種</li> <li>・該当職種を1つ選択する</li> </ul>                                        | 護師 ○ 介護支援専門員<br>な、職種を1つ選択します。<br>こ記以外の職種を選択の際は、右枠に職種 |
| 事業所名 必須      | ・市町村職員の場合は係名まで記入する                                                                                                    | : <b>人力します。</b> )                                    |

| 事業所住所 必須 | 〒     -     住所検索       都道府県     -       市区町村番地     -       マンション/ビル名     -  |
|----------|-----------------------------------------------------------------------------|
| 連絡先      | 電話番号 必須                                                                     |
| 内線       | ・内線がある場合のみ記入する                                                              |
| FAX番号    | FAX番号     必須     -     -       ・半角数字で入力する     ・FAXが無い場合は「000-000-0000」と入力する |
| 特記事項     | ・研修実施機関へ連絡事項がある場合のみ記入する                                                     |

### eラーニング視聴用ログインIDとパスワードの準備

eラーニング視聴用のログインIDおよびパスワードの一部分に携帯電話番号を利用し、 作成します。(他の受講者と重複することが無い数値のため) 下の枠に携帯電話番号をハイフンなしで入力してください。(数字11桁)

#### ※受付完了と同時に送信されるメールにeラーニング視聴用ログインIDとパスワードは記載します。 ※他の受講者とのID重複を避けるための携帯電話番号の利用であり、連絡用手段としては使用しません。

| 携帯電話番号の入力 必須 | kaigo                                | kaigo ハイフンなし、数字11桁で入力します。 |  |
|--------------|--------------------------------------|---------------------------|--|
|              | ・<br>ハイフ <sup>*</sup> (不要            | 携帯電話をお持ちでない方は、他の受講者と重複    |  |
|              | 例)携帯番号080-1234-5678の場合 ⇒ 08012345678 | しないと想定される数字11桁を決めて入力します。  |  |

下の緑ボタン「入力内容の確認画面へ」をクリック後、入力内容にエラー項目がある場合は各項目欄に赤字で「!」つ きのメッセージが表示されます。エラー項目を修正し、もう一度「入力内容の確認画面へ」をクリックしてください。 エラー項目がないときは画面が切り替わり、画面上部に「入力内容をご確認ください」と表示されますので、画面下の 緑ボタン「送信する」をクリックしてください。

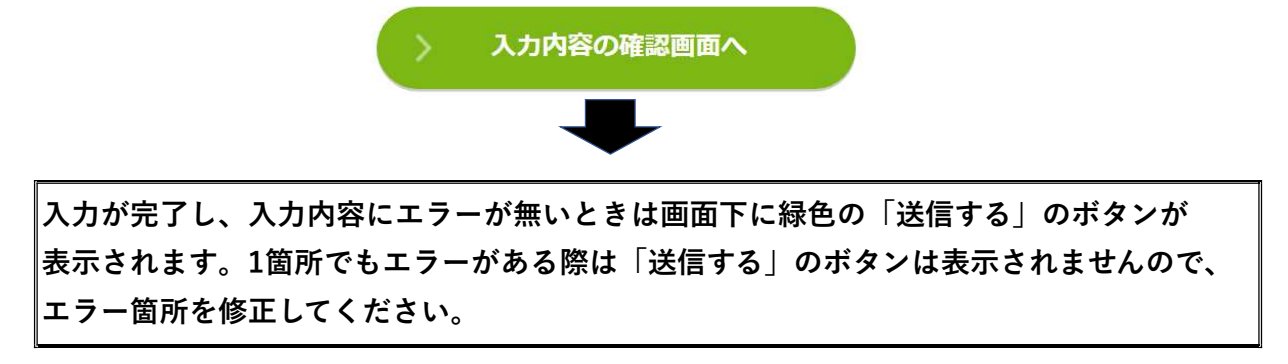

上記の内容で間違いなければ [送信する] ボタンを押してください。

| > | 送信する |  |
|---|------|--|
|   |      |  |

送信後、下記画面が表示されたら受付は完了しております。 下記画面が表示されるのと同時に、eラーニング視聴用のID・パスワード等の重要な情報が 記載されたメールが自動発行される仕組みとなっております。 この画面を閉じる前にメールが届いているかを必ず確認願います。

令和●年度 介護認定審査会委員(現任)研修受講 受付フォーム

# 【重要】申込受付は完了しました。以下を必ずご確認願います

この画面が表示されたと同時に申込受付は完了し、登録いただいたメールアドレスへ 確認メールが届きますので、この画面を閉じずにメールの受信を確認願います。 メール受信がされて無い場合(迷惑メールフォルダー内も確認願います)研修実施機関 からのご案内が生じた際のメールも届かなくなりますので、下記問い合わせ先へメール にて確認をお願いします。 ※ご登録いただいたメールアドレスに相違が無いかを確認する為にもメールにてお問い 合わせください。

お問い合わせの際には
①受付した日時
②氏名
③事業所
④「受付完了メールが届かない」
とご記入ください。研修実施機関から1週間以内にご連絡をさせていただきます。

※受付完了メールが届いていなくても申込受付は完了しています。 メールが届かない理由での申込再受付は禁止します(重複受付になります)

【問い合わせ先(研修実施機関)】 北海道介護支援専門員協会 事務局

メール: nintei\_shinsakai@do-kaigoshien.jp

メール受信を確認後、下の「閉じる」ボタンで画面を閉じてください。

閉じる